# **APP INSTRUCTIONS**

## **Refill Medications**

# **R**<sub>X</sub>Local

1

#### Once you log into the app, select "Refill my Prescriptions"

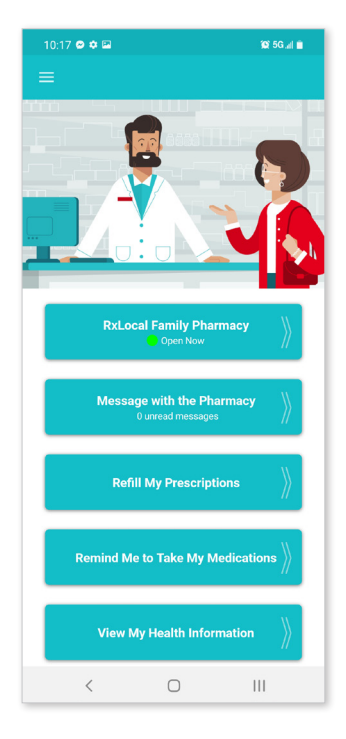

4

Select "Pickup" or "Delivery," then select "Submit Refill." You may use the Comment button to send a message to your pharmacy along with your refill request.

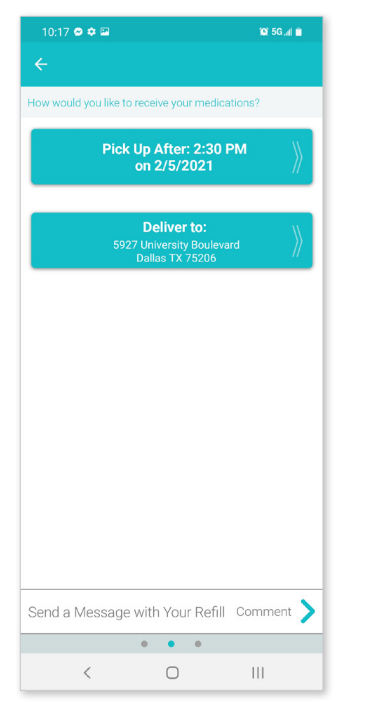

Click on the person who is needing to refill their prescription

2

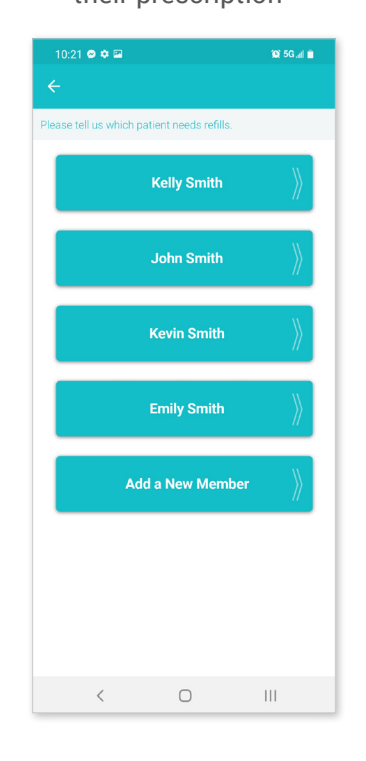

5

Review refill disclaimer

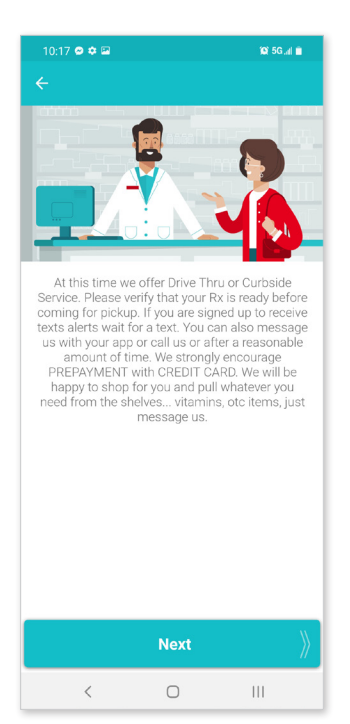

### 3

Choose one or more prescriptions to be refilled, then select "Continue"

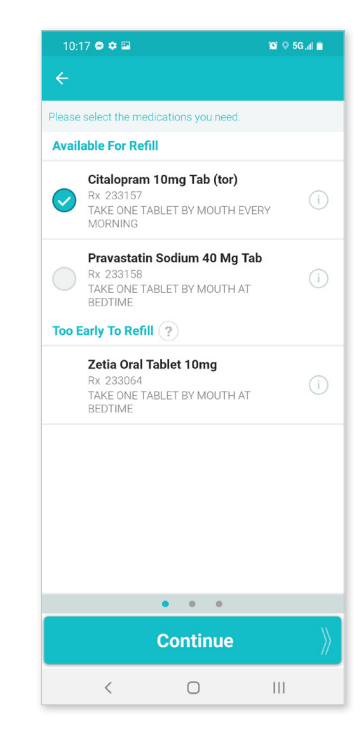

6

Receive a confirmation email

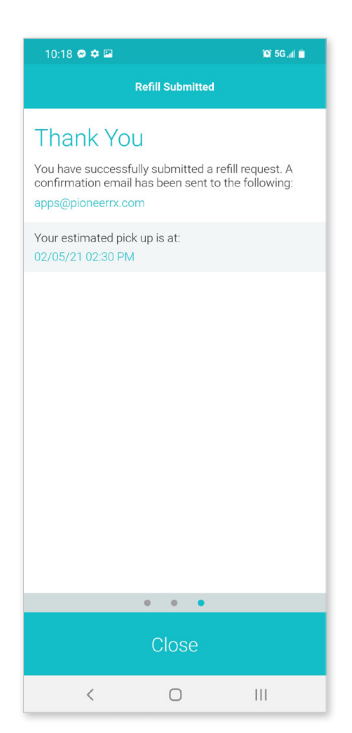